## W Microsoft365利用方法[A] (アプリのインストール①)

大学/自宅 どこでも設定可

## 以下ができれば、設定完了です!

□Officeアプリのダウンロードが完了し、「準備ができました」と表示された。

## PCにOffice(WordやExcel等)がインストールされているか確認してください

「Windows」ボタン→「すべてのアプリ」の中にOfficeアプリ(例: Excel)が無い場合の手順となります。 Officeアプリが無い場合は、アプリのインストールが必要です。以下の手順を1)から進めてください。

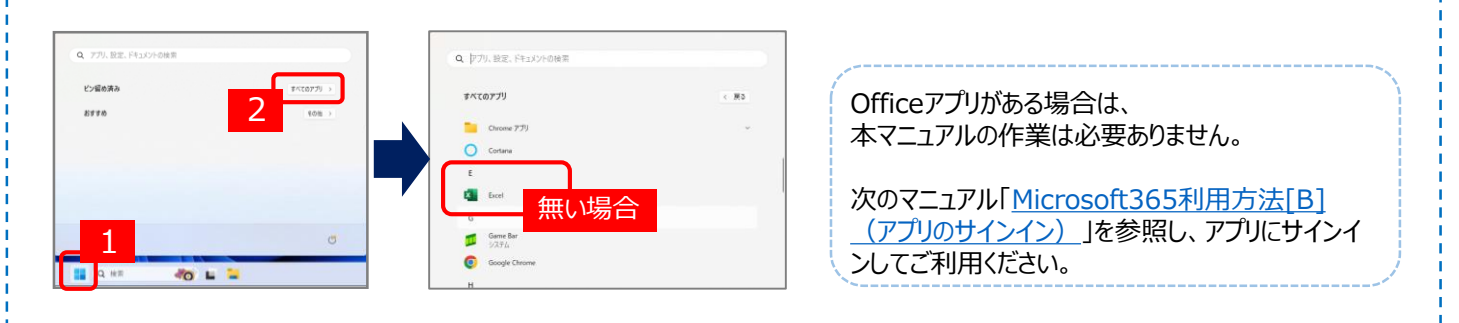

1) EdgeやChromeなどのブラウザで、Microsoft365のWebページを開き、「サインイン」をクリックします。

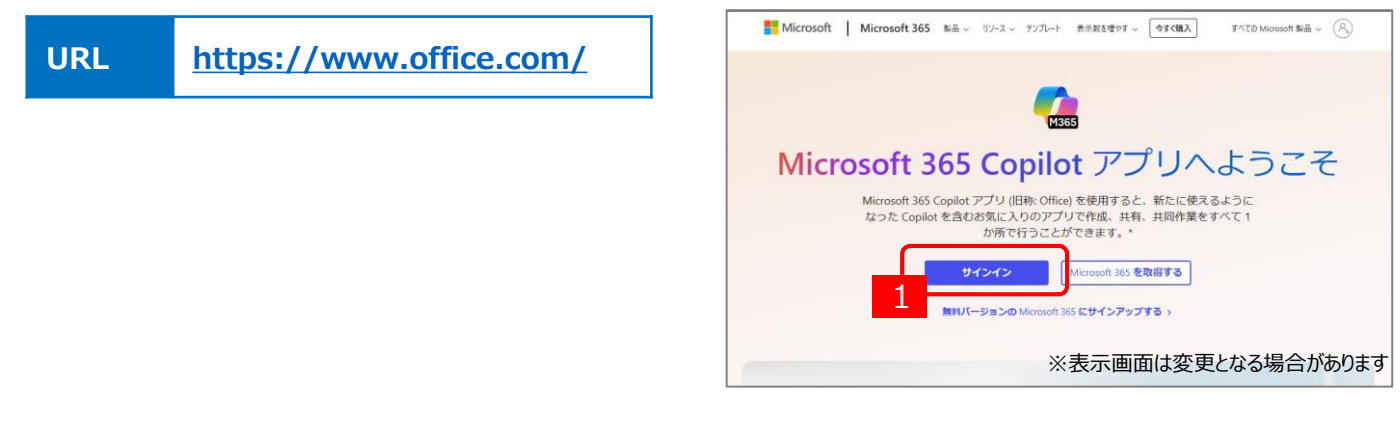

サインイン画面では、以下のサインイン用IDとパスワードを入力します。
※パスワード通知書にも記載されています。
IDの@以降は「osaka-sandai.ac.jp」となりますのでご注意ください。

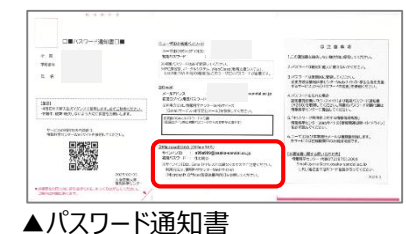

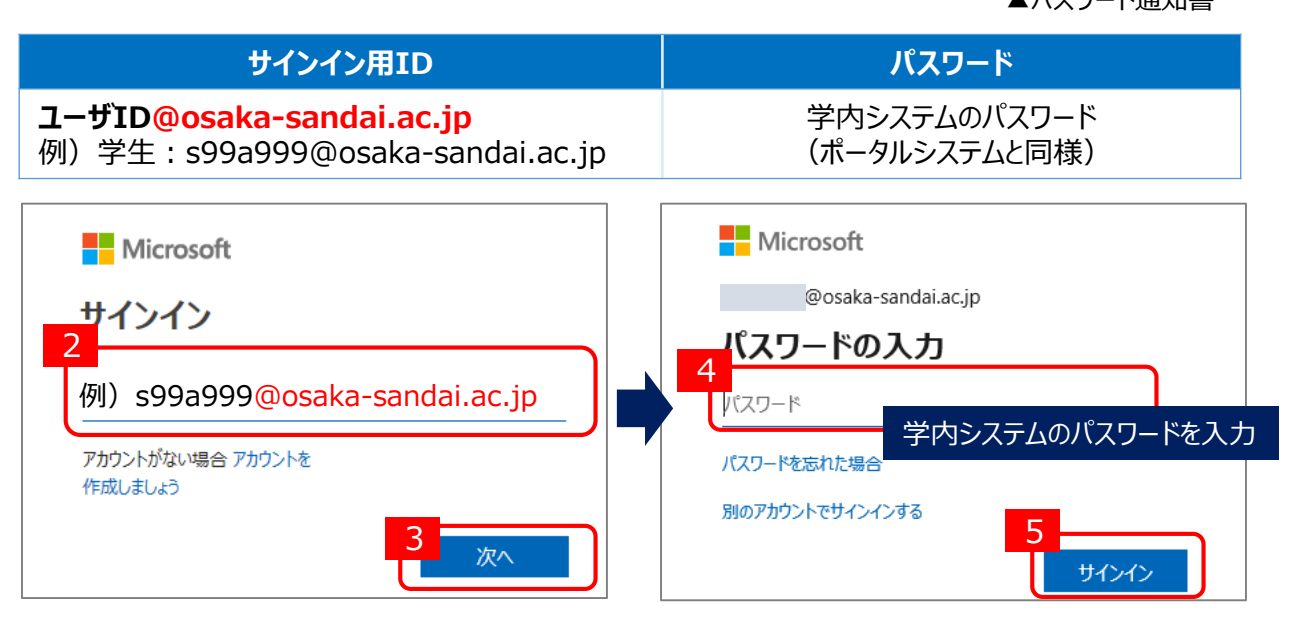

- 3) 『サインインの状態を維持しますか?』では、「はい」をクリックします。(「いいえ」の選択でも問題ありません) 4) Microsoft365画面が表示されます。右上の「インストールなど」をクリックします。
- 4) MICTOSOLISOS回面が表示されます。石上の「イノストールなく」をクリックします。

| Microsoft                           |                       |                      | インストールなど、 |
|-------------------------------------|-----------------------|----------------------|-----------|
| @osaka-sandai.ac.jp                 | *-4                   | Microsoft 365 Conile |           |
| サインインの状態を維持しますか?                    | 作成                    |                      |           |
| これにより、サインインを求められる回数を減らすことができま<br>す。 | OneDrive<br>日日<br>アプリ | ▶ 検索                 |           |
| ○ 今後このメッセージを表示しない                   |                       | おすすめ                 | < >       |
| いいえ <u>はい</u>                       |                       |                      |           |

5) 『マイアカウント』画面が表示されます、「Officeのインストール」ボタンをクリックします。 ※以下の画面と異なるページが表示される場合は、左側メニューの「アプリとデバイス」をクリックしてください。

|              | : マイ アカウント        | <ul><li>୧ ନ</li></ul>                                                                        |  |  |  |
|--------------|-------------------|----------------------------------------------------------------------------------------------|--|--|--|
| ۲            | く<br>】 マイ アカウント   | アプリとデバイス                                                                                     |  |  |  |
| E            | サブスクリプション         | Office $\hat{i}$ , $\hat{j}$ , $\hat{j}$ , $\hat{j}$                                         |  |  |  |
| ପ୍           | セキュリティとプライバ<br>シー | Î, <sup>1</sup> µ Ĵ, <sup>•</sup> ▲ M 8<br>言語 0 バージョン<br>日本語 (日本) ▼ 64 ビッマ 64 ビッマ            |  |  |  |
| e            | アプリの権限            | ŦIKdZ <sup>V</sup>                                                                           |  |  |  |
| $\downarrow$ | アプリとデバイス          | 言語:日本語<br>バージョン:64ビット                                                                        |  |  |  |
| Î            | シールおよひアトイン        | Skype for ※別の言語・バージョンをインストールする場合は、変更可能です。                                                    |  |  |  |
|              |                   | 言語 バージョン エディション Skype のインス   English (United States) ▼ 64 ピッ▼ Skype for Business Basic ▼ トール |  |  |  |
|              |                   |                                                                                              |  |  |  |

6) ブラウザ(画像はEdgeの場合)の右上に、ダウンロードの情報が表示されます。 OfficeSetup.exeファイルがダウンロードされます。ダウンロード完了後、「ファイルを開く」をクリックします。

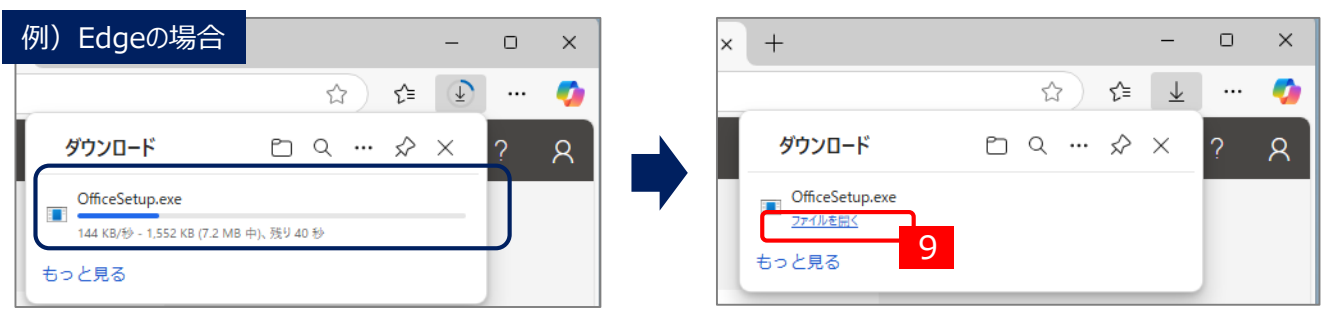

7) ダウンロードが開始します。ダウンロード終了後、「閉じる」をクリックします。

| Microsoft                                                               | Ξ | Microsoft                                                                        |
|-------------------------------------------------------------------------|---|----------------------------------------------------------------------------------|
| Microsoft 365 と Office のダウンロー   WIII XIIIIIIIIIIIIIIIIIIIIIIIIIIIIIIIII |   | 準備ができました。<br>Microsoft 365と Office アガリがコンピューターにインストールされていま<br>す。<br>10<br>同じる(C) |

8)本マニュアルの作業は以上で終了です。利用にはサインインが必要です。 次のマニュアル「<u>Microsoft365利用方法[B] (アプリのサインイン)</u>」を参照し、サインインを行ってください。